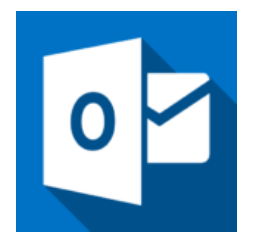

This guide will help you fix errors in the setup of an email account in Outlook for Office 365.

## Access existing account settings

1. Launch Outlook and select File on the top left menu bar

#### 2. Select Info then Account Settings and then click on Account

| Settings          |                                                                                                    |
|-------------------|----------------------------------------------------------------------------------------------------|
| $\bigotimes$      |                                                                                                    |
| Info              | Account Information                                                                                                    |
| Open & Export     |                                                                                                    |
| Save As           |                                                                                                    |
| Save Attachments  | Add Account                                                                                                    |
| Print             | Account Settings<br>Change settings for this account or set up more connections.<br>Get the Outlook app for iPhone, iPad, Android, or Windows 10 Mobile.      |
| Office<br>Account | Add and remove accounts or                                                                                                    |
| Feedback          | Change existing connection settings. box by emptying Deleted Items and archiving.                                                                             |
| Support           | Restart Microsoft Outlook and<br>choose a different profile.                                                                                                  |
| Options           | Manage Profiles                                                                                                    |
| Exit              | Add and remove profiles or change<br>existing profile settings.     organize your incoming email messages, and receive<br>ed, changed, or removed.     Alerts |

### Select your email account

3. Select the relevant account and click the **Repair** button within the **Email** tab

| E-mail Accounts<br>You can add or re | move an account. You can | select an account and                         | change its settings, |               |
|--------------------------------------|--------------------------|-----------------------------------------------|----------------------|---------------|
| -mail Data Files RS                  | S Feeds SharePoint Lists | Internet Calendars                            | Published Calendars  | Address Books |
| 🗟 New 🕅 🔀 Repa                       | ir 🚰 Change 🔗            | Set as Default 🗙 R                            | emove 👚 🦊            |               |
| Name                                 |                          | Туре                                          |                      |               |
| <i>₽</i>                             |                          | IMAP/SMTP (send from this account by default) |                      |               |

4. Select Advanced options and tick Let me repair my account manually. Note that this may take a while.

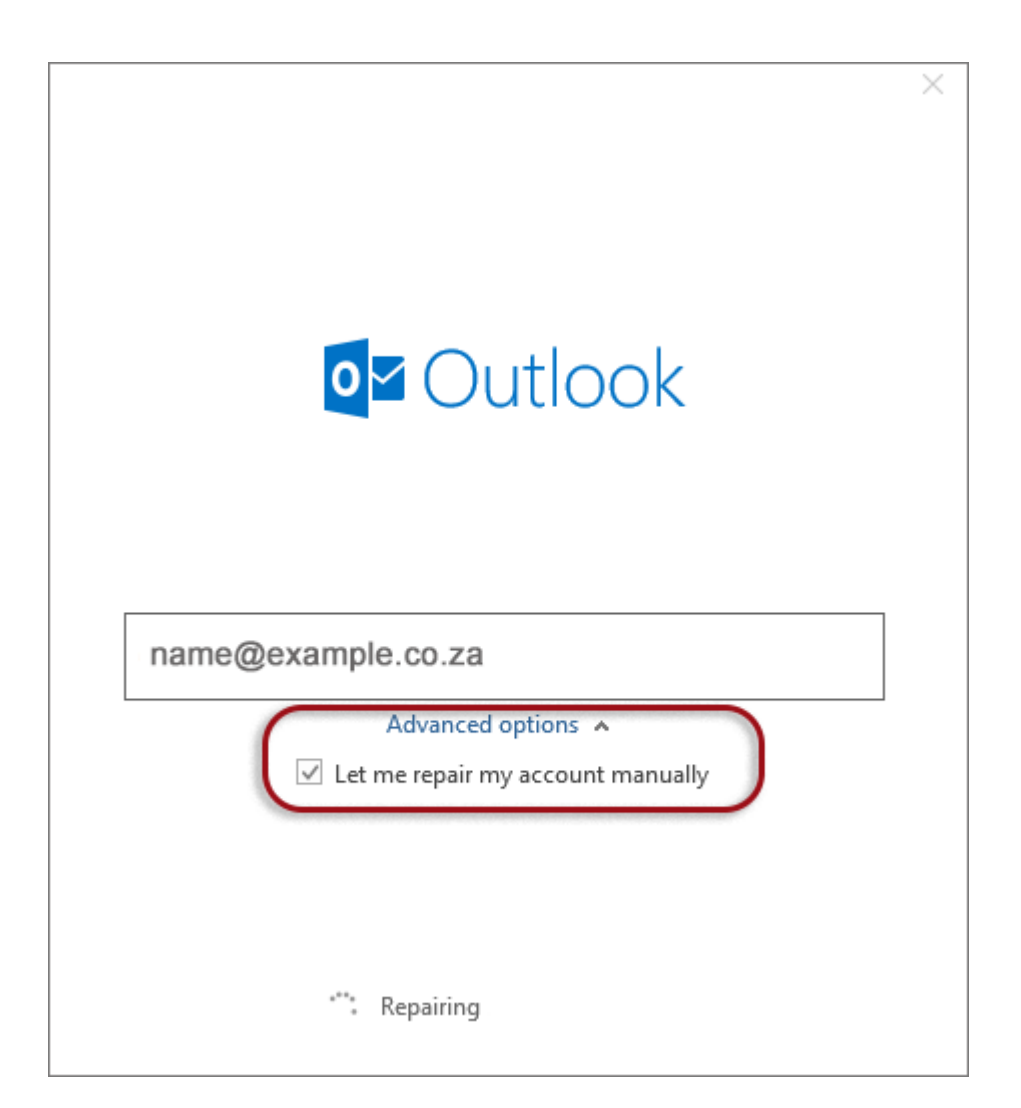

## **Check your account settings**

5. Ensure that the information is correct as below – replacing with your own name and domain

- Account Type can be POP or IMAP
- User Name is the full email address
- Password is correct
- Server starts with mail. followed by the domain name
- Port is 143 for IMAP or 110 for POP
- Encryption method is none
- Require logon using SPA is not ticked

| IMAP Account Settings<br>name@example.co.za<br>User name name@example.co.za<br>Password                                                                                                    |  |
|----------------------------------------------------------------------------------------------------|--|
| Incoming mail  User name name@example.co.za Password Password Remember password Server mail.example.co.za Port 143 Encryption method none Require logon using Secure Password Authentication (SPA) Outgoing mail                         |  |
| Incoming mail ∧ User name name@example.co.za Password Password Server mail.example.co.za Port 143 Encryption method none Require logon using Secure Password Authentication (SPA) Outgoing mail ✓                                        |  |
| User name name@example.co.za<br>Password<br>Password<br>Server mail.example.co.za Port 143<br>Encryption method none<br>Require logon using Secure Password Authentication (SPA)<br>Outgoing mail v                                      |  |
| Password         ✓ Remember password         Server       mail.example.co.za         Port       143         Encryption method       none          Require logon using Secure Password Authentication (SPA)         Outgoing mail       ✓ |  |
| ✓ Remember password         Server       mail.example.co.za       Port       143         Encryption method       none       ▼         □ Require logon using Secure Password Authentication (SPA)         Outgoing mail       ×           |  |
| Server mail.example.co.za Port 143 Encryption method none  Require logon using Secure Password Authentication (SPA) Outgoing mail                                                                                                    |  |
| Encryption method none<br>Require logon using Secure Password Authentication (SPA)<br>Outgoing mail v                                                                                                    |  |
| ☐ Require logon using Secure Password Authentication (SPA)<br>Outgoing mail ♀                                                                                                    |  |
| Outgoing mail 🖌                                                                                                    |  |
|                                                                                                    |  |
|                                                                                                    |  |
|                                                                                                    |  |
|                                                                                                    |  |
|                                                                                                    |  |
|                                                                                                    |  |
|                                                                                                    |  |
| Go back Repair                                                                                                    |  |

#### 6. Click Outgoing mail

- Server starts with smtp. followed by the domain name
- Port is 587
- Encryption method is none
- Require logon using SPA is not ticked
- **Tick** *My* outgoing *SMTP* server requires authentication
- **Select** Use same settings as my incoming mail server

|                                                          | × |  |  |  |  |
|----------------------------------------------------------|---|--|--|--|--|
| IMAP Account Settings<br>name@example.co.za              |   |  |  |  |  |
| Incoming mail 💌                                          |   |  |  |  |  |
| Outgoing mail 🔺                                          |   |  |  |  |  |
| Server smtp.example.co.za Port 587                       |   |  |  |  |  |
| Encryption method none 💌                                 |   |  |  |  |  |
| Server timeouts                                          |   |  |  |  |  |
| Require logon using Secure Password Authentication (SPA) |   |  |  |  |  |
| ✓ My outgoing (SMTP) server requires authentication      |   |  |  |  |  |
| Use same settings as my incoming mail server             |   |  |  |  |  |
| $\bigcirc$ Log on using user name and password           |   |  |  |  |  |
|                                                          |   |  |  |  |  |
|                                                          |   |  |  |  |  |
|                                                          |   |  |  |  |  |
|                                                          |   |  |  |  |  |
| Go back Repair                                           |   |  |  |  |  |
|                                                          |   |  |  |  |  |

Click Repair

#### **Test Account Settings**

7. Let the test complete and then click **Close**.

| Test Account Settings                                                                      |                        |  |  |  |  |  |
|--------------------------------------------------------------------------------------------|------------------------|--|--|--|--|--|
| Congratulations! All tests completed successfully. Click                                   | Stop<br>Close          |  |  |  |  |  |
| Tasks Errors                                                                               |                        |  |  |  |  |  |
| Tasks                                                                                      | Status                 |  |  |  |  |  |
| <ul> <li>Log onto incoming mail server (IMAP)</li> <li>Send test e-mail message</li> </ul> | Completed<br>Completed |  |  |  |  |  |
|                                                                                            |                        |  |  |  |  |  |

# **Complete Setup**

Your account is now set up correctly, click **Finish**.